## Partecipazione ai Colloqui Scuola Famiglia in videoconferenza - Dicembre 2021 I.C. "F. Torre"

#### Scuola secondaria di I grado

#### Vademecum per i genitori

## 1- Prenotazione del colloquio scuola-famiglia

- 1) La prenotazione deve essere effettuata **entro** il giorno precedente la data fissata per i colloqui della classe di appartenenza del/la proprio/a figlio/a;
- 2) Accedere al registro elettronico e aprire la sezione "Prenotazione colloqui"

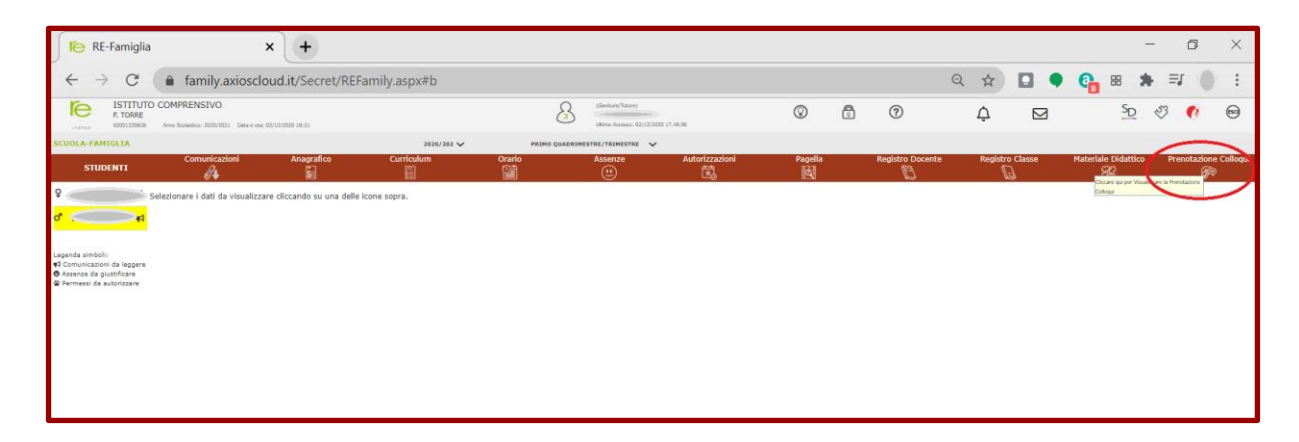

- 3) Individuare il docente incaricato della gestione online del colloquio (individuato con il nome di DOCENTE AMMINISTRATORE) e scegliere possibilmente il primo intervallo di tempo disponibile cliccando sulla freccia rivolta verso il basso del menù a tendina che riporta, per ogni intervallo disponibile, il numero d'ordine e l'orario d'inizio.
- 4) Accanto al menù a tendina confermare la richiesta di prenotazione del colloquio cliccando sull'indicatore [SI NO] in modo da selezionare SI.

| 1                                                     |                                                                                                    | \                                                         |                                          |                                      |                                            |                                        |                                                           |                                          |                  |               |               |                    |                 |                 |
|-------------------------------------------------------|----------------------------------------------------------------------------------------------------|-----------------------------------------------------------|------------------------------------------|--------------------------------------|--------------------------------------------|----------------------------------------|-----------------------------------------------------------|------------------------------------------|------------------|---------------|---------------|--------------------|-----------------|-----------------|
| 📔 📔 RE-Famiglia                                       | , , , , , , , , , , , , , , , , , , , ,                                                                    | < +                                                       |                                          |                                      |                                            |                                        |                                                           |                                          |                  |               |               |                    | - 0             | $\times$        |
| $\leftrightarrow \rightarrow $ C                      | family.axiosclo                                                                                            | ud.it/Secret/REF                                          | amily.aspx#b                             |                                      |                                            |                                        |                                                           |                                          | e                | 2 \$          |               | • 🔒 I              | в 🔺 (           | ) ÷             |
| F. TORRE                                              | O COMPRENSIVO                                                                                              | 10                                                        |                                          |                                      | Utimo Accesso: 06/03/20                    | 321 12.04.11                           | © (                                                       | 0                                        |                  | ¢             |               |                    | <u>Sp</u> 👩     | (50)            |
| SCUOLA-FAMIGLIA Pren                                  | otazione Colloqui                                                                                          |                                                           |                                          |                                      | 2020/202 🗸                                 | SECONDO QUADRIME                       | STRE/PENTAMES 🗸                                           |                                          |                  |               |               |                    | <b>a</b>        |                 |
| STUDENTI                                              | Comunicazioni                                                                                              | Anagrafico                                                | Curriculum                               | Orario                               | Assenze                                    | Autorizzazioni                         | Pagella                                                   | Registro Docente                         | Re               | gistro Classe | Ma            | iteriale Didattico | Prenotaa        | tione Colloqui  |
| ¢ #1                                                  | Prenotazione Colloqui                                                                                      |                                                           |                                          |                                      |                                            |                                        |                                                           |                                          |                  |               |               |                    |                 |                 |
| d 📢                                                   | Attenzionel Al fine di rispettare qua                                                                      | nto stabilito dal GDPR, all'inter                         | no della propria area colloqui non       | i saranno visibili quelli prenota    | sti dall'altro genitore/tutore.            |                                        |                                                           |                                          |                  |               |               |                    |                 | ×               |
| Learnada simbolis                                     |                                                                                                    |                                                           |                                          |                                      |                                            |                                        |                                                           |                                          |                  | 10            |               | II Data            | III Data        | B/Data          |
| € Comunicazioni da leggere<br>Assenze da giustificare | Docente                                                                                                    |                                                           |                                          |                                      |                                            | Materia                                | Sede / N                                                  | lodalità                                 | Giorno<br>Orario | Posto         | Prenot        | a Posto Prenota    | Posto Prenota   | Posto Prenota   |
| 📽 Permessi da autorizzare                             | Docente Ammini                                                                                             | stratore del co                                           | olloquio                                 | nda del ecoccio fatin/a. S sicord    | la di accadara con Parcount istituzionala  | EDUCAZIONE FISICA<br>EDUCAZIONE CIVICA | SEDE CENTRALE VIA NI<br>SAL                               | LE VIA NICOLA SALA-VIA NICOLA<br>SALA,32 | Martedi          | 16/03/20      | 121 13        | -                  | -               | -               |
|                                                       | proprio figlio/a.<br>sostituito da Chiavelli Antonio dal 25/02/                                            | 2021 al 18/04/2021                                        |                                          |                                      |                                            |                                        | •                                                         |                                          | 17:10+           |               |               | Non disponibile    | Non disponibile | Non disponibile |
|                                                       |                                                                                                    |                                                           |                                          |                                      |                                            | EDUCAZIONE FISICA<br>EDUCAZIONE CIVICA | CA SEDE CENTRALE VIA NICOLA SALA-VIA NICOLA<br>GA SALA,32 | COLA SALA-VIA NICOLA<br>4.32             | Martedi          | 2(#17:16)     | $\mathcal{T}$ | -                  | -               | -               |
|                                                       | I link per accedere alla videoconferenza<br>proprio figlio/a.<br>sostituito da Chiaveli Antonio dal 25/02/ | verra inviato all'orario di prenota<br>2021 al 18/04/2021 | izione del colloquio alla mail istituzio | nale del proprio figlio/a. Si ricord | la di accedere con l'account istituzionale | del                                    |                                                           | н                                        | 19:25 -<br>19:45 | 3 (a17.22)    |               | Non disponibile    | Non disponibile | Non disponibile |
|                                                       |                                                                                                    |                                                           |                                          |                                      |                                            | STRUMENTO                              | SEDE CENTRALE VIA NICOLA SALA-VIA NICOLA                  | Venerdi                                  |                  |               |               | -                  |                 |                 |
|                                                       | here a threase group as care here of possible                                                              |                                                           |                                          |                                      |                                            | mostcade.                              | ~                                                         | N                                        | 16:45 -<br>17:45 | 4(±17:28)     |               | Non disponibile    | Non disponibile | Non disponibile |
|                                                       | I mentioned allow processors it that more proceedings                                                      | stanides conformes diferraio d                            |                                          |                                      |                                            | STRUMENTO<br>MUSICALE.                 | SEDE CENTRALE VIA NI<br>SAL                               | COLA SALA-VIA NICOLA<br>4,32             | Venerdi          | 5(a17:34)     |               | -                  | -               | -               |
|                                                       | Bisogna accedere con l'account dell'alum                                                                   | 10.                                                       |                                          |                                      |                                            |                                        |                                                           | H.                                       | 17:00            |               | NO            | Non disponibile    | Non disponibile | Non disponibile |
|                                                       | citizen en la entre esta 🗖 in a                                                                            |                                                           |                                          |                                      |                                            |                                        |                                                           |                                          |                  | 6(817)40)     |               |                    |                 |                 |
|                                                       | Cliccare sui puisante 🚥 în a                                                                               | ito a destra per confer                                   | rmare le prenotazioni.                   |                                      |                                            |                                        |                                                           |                                          |                  | 7 (=17;46)    |               |                    |                 |                 |
|                                                       |                                                                                                    |                                                           |                                          |                                      |                                            |                                        |                                                           |                                          |                  | 8(=17.52)     |               |                    |                 |                 |
|                                                       |                                                                                                    |                                                           |                                          |                                      |                                            |                                        |                                                           |                                          |                  |               |               |                    |                 |                 |
|                                                       |                                                                                                    |                                                           |                                          |                                      |                                            |                                        |                                                           |                                          |                  | 9(a17:58)     |               |                    |                 |                 |
|                                                       |                                                                                                    |                                                           |                                          |                                      |                                            |                                        |                                                           |                                          |                  | 10 (218:04)   |               |                    |                 |                 |
|                                                       |                                                                                                    |                                                           |                                          |                                      |                                            |                                        |                                                           |                                          |                  | 17 (218:16)   |               |                    |                 |                 |
|                                                       |                                                                                                    |                                                           |                                          |                                      |                                            |                                        |                                                           |                                          |                  | 1.1.1         |               |                    |                 |                 |
|                                                       |                                                                                                    |                                                           |                                          |                                      |                                            |                                        |                                                           |                                          |                  | 13 (ar18:22)  |               |                    |                 |                 |

5) Salvare la prenotazione cliccando sull'icona in alto a destra

| 🖉 📔 RE-Famiglia                                                              | a 💙                                                             | ( +                                |                                            |                                      |                         |                                                      |                        |                                        |                               |                    |               |     |                   | - 0             | _ ×                  |
|------------------------------------------------------------------------------|-----------------------------------------------------------------|------------------------------------|--------------------------------------------|--------------------------------------|-------------------------|------------------------------------------------------|------------------------|----------------------------------------|-------------------------------|--------------------|---------------|-----|-------------------|-----------------|----------------------|
| $\leftarrow \  \  \rightarrow \  \  \mathbf{C}$                              | family.axiosclo                                                 | ud.it/Secret/REF                   | amily.aspx#b                               |                                      |                         |                                                      |                        |                                        |                               | Q                  | . \$          |     | ) 🔒 E             | 8 🖈             | 1                    |
| F. TORRE                                                                     | TO COMPRENSIVO                                                  | 10                                 |                                            |                                      | 3                       | imitron 7. tom)<br>Iimo Accesso: 06/03/2021 12.04.11 |                        | $\odot$                                | 0                             |                    | ¢             |     |                   | <u>SD</u> 👩     | 80                   |
| SCUOLA-FAMIGLIA Pre                                                          | notazione Colloqui                                              |                                    |                                            |                                      | 20                      | 020/202 🗸                                            | SECONDO QUADRIME       | STRE/PENTAMES 🗸                        |                               |                    |               |     |                   | <b>_</b>        | ( E                  |
| STUDENTI                                                                     | Comunicazioni                                                   | Anagrafico                         | Curriculum                                 | Orario                               | Assenz                  | ze Auto                                              | rizzazioni             | Pagella                                | Registro Docente              | Reg                | istro Classe  | Mai | teriale Didattico | Prenota         | zione Colitzuia<br>R |
| \$ <b>\$</b>                                                                 | Prenotazione Colloqui                                           |                                    |                                            |                                      |                         |                                                      |                        |                                        |                               |                    |               |     |                   |                 | _                    |
| d 📢                                                                          | Indirizzo email:                                                |                                    |                                            |                                      |                         |                                                      |                        |                                        |                               |                    |               |     |                   |                 |                      |
|                                                                              | Attenzione! Al fine di rispettare quar                          | nto stabilito dal GDPR, all'inte   | rno della propria area colloqui non s      | saranno visibili quelli prenotati    | ti dall'altro genitorei | situtore.                                            |                        |                                        |                               |                    |               |     |                   |                 | ×                    |
| Legenda simboli:<br>¢1 Comunicazioni da leggere                              | Docente                                                         |                                    |                                            |                                      |                         |                                                      | Materia                | Sede / I                               | Modalità                      | Giorno             | I Dat         |     | II Data           | III Data        | IV Data              |
| <ul> <li>Assenze da giustificare</li> <li>Permessi da autorizzare</li> </ul> | Docente Ammini                                                  |                                    | EDUCAZIONE FISICA                          | SEDE CENTRALE VIA NICOLA SALA-VIA    | ICOLA SALA-VIA NICOLA   | Martedi                                              | 16/03/202              | Prenota<br>1 15                        | Posto Prenota                 | Posto Prenota      | Posto Prenota |     |                   |                 |                      |
|                                                                              | I link per accedere alla videoconferenza v<br>proprio figlio/a. | verrà inviato all'orario di prenot | azione del colloquio alla mail istituziona | ale del proprio figlio/a. Si ricorda | a di accedere con l'ac  | ccount istituzionale del                             | EDUCAZIONE CIVICA      | SALA 32                                | A,32                          | 17:10 -<br>19:10   | 2(117:16)     | SI  | Non disponibile   | Non disponibile | Non disponibile      |
|                                                                              | sostituito da Chiavelli Antonio dal 25/02/2                     | 1021 al 18/04/2021                 |                                            |                                      |                         |                                                      | EDUCAZIONE FISICA      | SEDE CENTRALE VIA N                    | ICOLA SALA-VIA NICOLA         | Martedi            | 2 (=17:16)    | ^   | -                 | -               | -                    |
|                                                                              | Il link per accedere alla videoconferenza v<br>proprio figlio/a | rerrà inviato all'orario di prenot | azione del colloquio alla mail istituziona | ale del proprio figlio/a. Si ricorda | a di accedere con l'ac  | ccount istituzionale del                             | EDUCAZIONE CIVICA      | SALA,32                                | A,32                          | 19:25 -<br>19:45   | 3 (x17:22)    | 10  | Non disponibile   | Non disponibile | Non disponibile      |
|                                                                              |                                                                 |                                    |                                            |                                      |                         |                                                      | STRUMENTO              | SEDE CENTRALE VIA NICOLA SALA-VIA NICO | COLA SALA-VIA NICOLA          | Venerdi            |               |     |                   | -               |                      |
|                                                                              | here a literative georgia care les a elgorestas                 |                                    |                                            |                                      |                         |                                                      | mostore.               | î                                      |                               | 16:45 -<br>17:45   | 4(217:28)     | NO  | Non disponibile   | Non disponibile | Non disponibile      |
|                                                                              | I senitori riceveranno il link per accedere                     | alla video-conferenza all'orario   | della prenotazione                         |                                      |                         |                                                      | STRUMENTO<br>MUSICALE. | SEDE CENTRALE VIA N<br>SAL             | ICOLA SALA-VIA NICOLA<br>A,32 | Venerdi<br>16:00 - | 5 (117:34)    |     | -                 | -               | -                    |
|                                                                              | Bisogna accedere con l'account dell'alunn                       | ю.                                 |                                            |                                      |                         |                                                      |                        |                                        |                               | 17:00              | 6/017-07      | NO  | Non disponibile   | Non disponibile | Non disponibile      |
|                                                                              | Cliccare sul pulsante 🖬 in al                                   | lto a destra per confe             | rmare le prenotazioni.                     |                                      |                         |                                                      |                        |                                        |                               |                    |               |     |                   |                 |                      |
|                                                                              |                                                                 |                                    |                                            |                                      |                         |                                                      |                        |                                        |                               |                    | 7 (217:46)    |     |                   |                 |                      |
|                                                                              |                                                                 |                                    |                                            |                                      |                         |                                                      |                        |                                        |                               |                    | 8 (217:52)    |     |                   |                 |                      |
|                                                                              |                                                                 |                                    |                                            |                                      |                         |                                                      |                        |                                        |                               |                    |               |     |                   |                 |                      |
|                                                                              |                                                                 |                                    |                                            |                                      |                         |                                                      |                        |                                        |                               |                    | 3(417.34)     |     |                   |                 |                      |
|                                                                              |                                                                 |                                    |                                            |                                      |                         |                                                      |                        |                                        |                               |                    | 10 (118:04)   |     |                   |                 |                      |
|                                                                              |                                                                 |                                    |                                            |                                      |                         |                                                      |                        |                                        |                               |                    | 12 (218:16)   |     |                   |                 |                      |
|                                                                              |                                                                 |                                    |                                            |                                      |                         |                                                      |                        |                                        |                               |                    | 13(x1822)     |     |                   |                 |                      |

## 2- Partecipazione al colloquio scuola-famiglia

1) Poco prima dell'orario di prenotazione del colloquio, utilizzando preferibilmente Chrome, accedere alla posta elettronica (attraverso l'app Gmail) dell'account istituzionale del/la proprio/a figlio/a (del tipo cognome.nome@ictorrebn.edu.it) e restare in attesa di ricevere la mail contenente il link per partecipare alla videoconferenza con Google Meet (si consiglia di aggiornare frequentemente la pagina utilizzando il pulsante "Ricarica questa pagina" presente in alto a sinistra rappresentato da una freccia circolare

 $\leftrightarrow \rightarrow \mathbf{C}$   $\widehat{}$  docs.google.com/docume

2) La mail ricevuta sulla posta elettronica avrà come oggetto: "In corso in questo momento: Docente ti invita a una videochiamata":

| $\leftarrow$ | → C 🌔 mail.google | .com/i | nail/u/0/?pli=1#inbox     |                         |                                   |                | ₿ ☆         | 0:           |
|--------------|-------------------|--------|---------------------------|-------------------------|-----------------------------------|----------------|-------------|--------------|
|              |                   |        |                           |                         | . A                               | ltri Preferiti | 🗄 Elence    | o di lettura |
| =            | M Gmail           |        | Q Cerca nella posta       |                         | 辛 ⑦ 尊                             | ***            |             | • 0          |
| 0            | Scrivi            |        |                           |                         | 1-4                               | ∂di9           | < >         | BI           |
| * Pos        | ta                |        | 🗹 🚖 📃 (via . 🛛 In c       | orso in questo momento: | i ti invita a una videochiamata - | <u> </u>       | 10:33       |              |
| - 103        | ta                |        |                           |                         |                                   |                | 21 mar      |              |
|              | Posta in arrivo   | 1      |                           |                         |                                   |                | 16 mar      |              |
| ☆            | Speciali          |        |                           |                         |                                   |                | 3 mar       | Ø            |
|              | Posticipati       |        |                           |                         |                                   |                | 19 gen      |              |
|              | Inviati           | 2      |                           |                         |                                   |                | 22/11/20    | 8            |
|              | Altro             | 3      |                           |                         |                                   |                | 10/11/20    |              |
| ·            | Allo              |        |                           |                         |                                   |                | 20/10/20    |              |
|              |                   |        |                           |                         |                                   |                | 16/10/20    | +            |
|              |                   |        | Spazio utilizzato: 3,9 GB | Norme del programm      | ultima attività de                | ll'account: 3  | 3 giorni fa |              |

#### 3) Aprire la mail e cliccare su "PARTECIPA ALLA CHIAMATA"

| ≡      | M Gmail                | Q | Cerca | nella p  | osta        |            |                                                                                                    |           |                    | 0           | <b>(</b> ) |        | Ę |   | 0  |
|--------|------------------------|---|-------|----------|-------------|------------|----------------------------------------------------------------------------------------------------|-----------|--------------------|-------------|------------|--------|---|---|----|
| 0      | Scrivi                 | ← | ₽     | 0        | Ū           | M ()       | ⊘,                                                                                                    | •         |                    |             |            | 1 di 9 | < | > | 31 |
| • Post |                        |   | a me  | •        | via Goo     | gle Meet)  | <meetings-n< td=""><td>oreply@go</td><td>ogle.com&gt;</td><td>10:33 (4 m</td><td>inuti fa)</td><td>☆</td><td>¢</td><td>:</td><td></td></meetings-n<> | oreply@go | ogle.com>          | 10:33 (4 m  | inuti fa)  | ☆      | ¢ | : |    |
|        | Posta in arrivo        |   |       |          | Meet        |            |                                                                                                    |           |                    |             |            |        |   |   | Ø  |
| ☆<br>( | Speciali               |   |       |          |             |            |                                                                                                    |           |                    |             |            |        |   |   | 6  |
|        | Posticipati<br>Inviati |   |       | . dalara | -1-1        |            | a@ictorr                                                                                                    | rebn.edu  | .it> ti invita a p | partecipare | a una      |        |   |   | Ŭ  |
| D      | Bozze 3                |   |       | video    | chiamata ir | 1 corso ir | i questo mo                                                                                                    | omento    |                    |             |            |        |   |   |    |
| ~      | Altro                  |   |       |          |             |            |                                                                                                    |           |                    |             |            |        |   |   | +  |
|        |                        |   |       |          |             | Ne         | ssun altro p                                                                                                    | partecipa | a questa chia      | imata       |            |        |   |   |    |
|        |                        |   |       |          |             |            | PARTEC                                                                                                    | CIPA ALL/ | A CHIAMATA         |             |            |        |   |   |    |
|        |                        |   |       |          |             |            |                                                                                                    |           |                    |             |            |        |   |   |    |

4) A questo punto si aprirà una nuova scheda del browser Chrome (o altro browser utilizzato) in cui verrà avviato Google Meet. Controllare che l'account utilizzato per partecipare alla riunione sia quello istituzionale del/la proprio/a figlio/figlia (cognome.nome@ictorrebn.edu.it), che deve comparire in alto a sinistra. In caso contrario cliccare su Cambia account e procedere ad inserire l'account istituzionale.

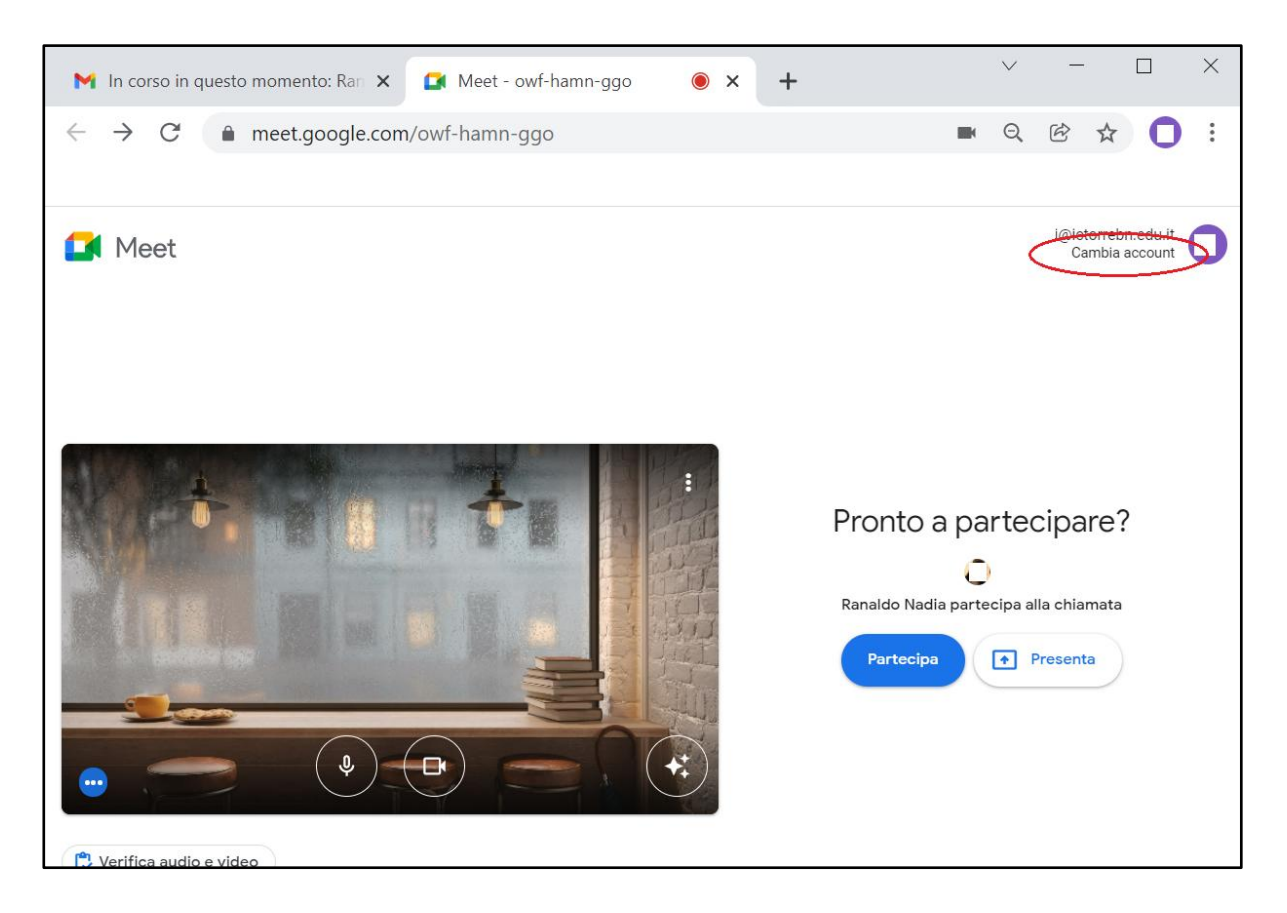

5) Dopo aver verificato che l'account utilizzato è quello del/la proprio/a figlio/a, cliccare su Partecipa.

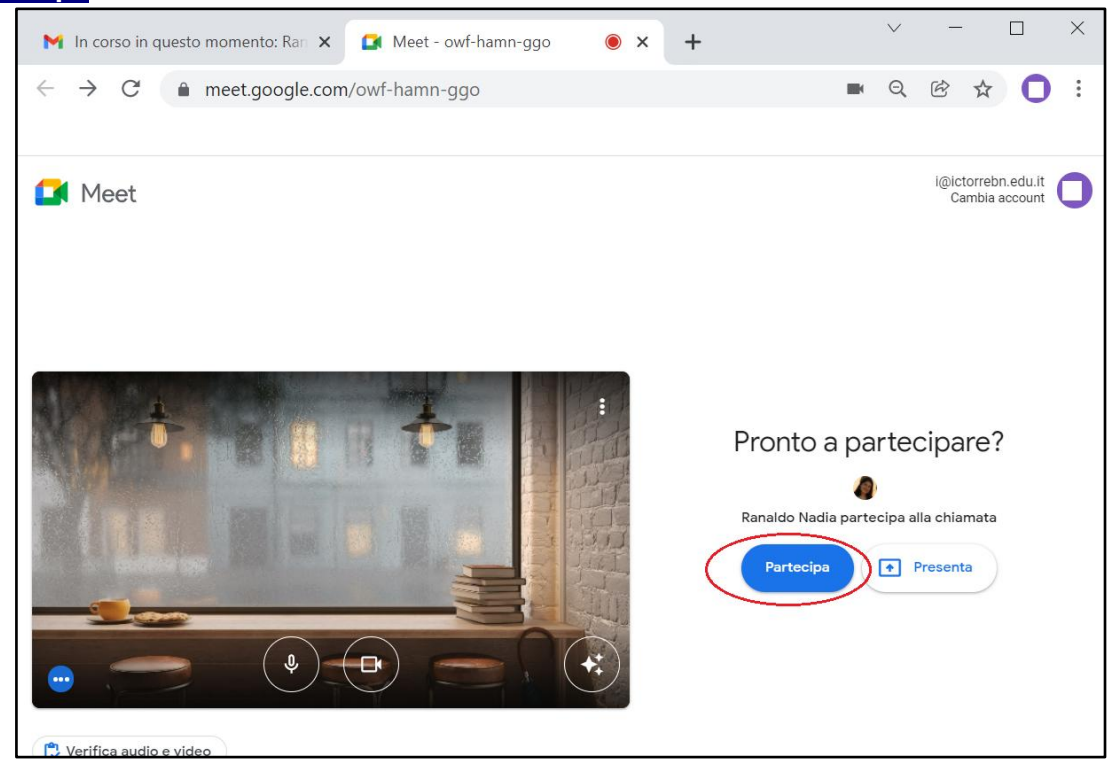

6) Al termine del colloquio **non terminare la chiamata** ma restare in attesa che sia il docente amministratore del colloquio a chiudere la videoconferenza.

# 3- Partecipazione al colloquio scuola-famiglia con i docenti di strumento musicale

- Per quanto riguarda i colloqui con i docenti di strumento musicale, l'incontro online si svolgerà utilizzando la classroom che il docente di strumento musicale ha creato e alla quale gli alunni sono stati invitati a iscriversi (quindi non si riceve nessun link sulla posta elettronica). Il genitore deve seguire i seguenti passaggi:
  - a) nell'orario stabilito per il colloquio, utilizzando preferibilmente Chrome, accedere con l'account istituzionale del proprio figlio (del tipo cognome.nome@ictorrebn.edu.it) alla Classroom del docente di strumento musicale e cliccare su "Partecipa" presente nella sezione Stream sulla sinistra:

| Pianoforte 2F                                                     | × +              |                            |           | ~ -               |   | × |
|-------------------------------------------------------------------|------------------|----------------------------|-----------|-------------------|---|---|
| $\leftrightarrow$ $\rightarrow$ $\mathcal{C}$ $(=$ classroom.good | ogle.com/c/MTg4N | MTkyODI5ODU3               |           | r 4               | C | : |
|                                                                   |                  |                            |           |                   |   |   |
| $\equiv \frac{Pianoforte}{2F}$                                    |                  |                            |           | 000<br>000<br>000 | 0 |   |
|                                                                   | Stream           | Lavori del corso           | o Persone |                   |   |   |
|                                                                   |                  |                            |           |                   |   |   |
|                                                                   |                  |                            | Ø         |                   | 5 |   |
| Pianoforte<br>2F                                                  |                  |                            |           |                   | 0 |   |
| Partecipa                                                         | Pt               | ubblica un annuncio per il | tuo corso |                   |   |   |

b) Se il docente non ha ancora avviato la riunione comparirà una schermata che avvisa che non è possibile partecipare alla riunione, quindi in tal caso occorre rimanere in attesa finché l'organizzatore non avvia la riunione:

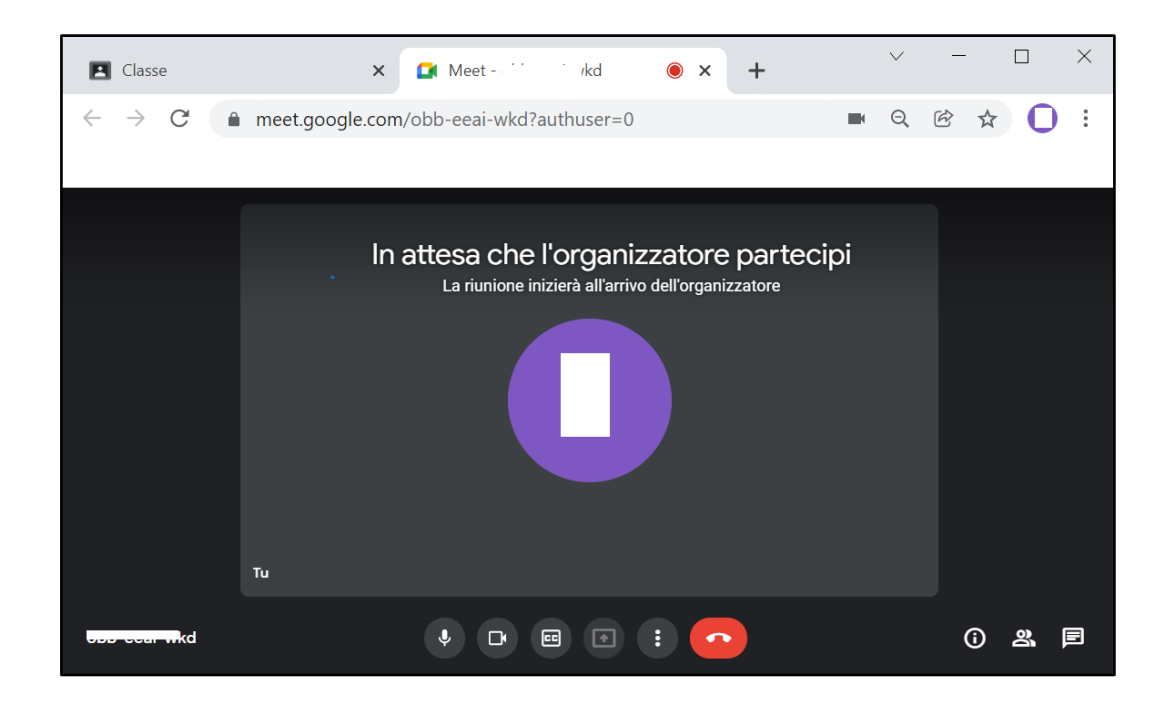

c) Se il docente ha avviato la riunione, prima di entrare nella riunione verificare che ci sia solo il docente di strumento musicale e non un altro genitore:

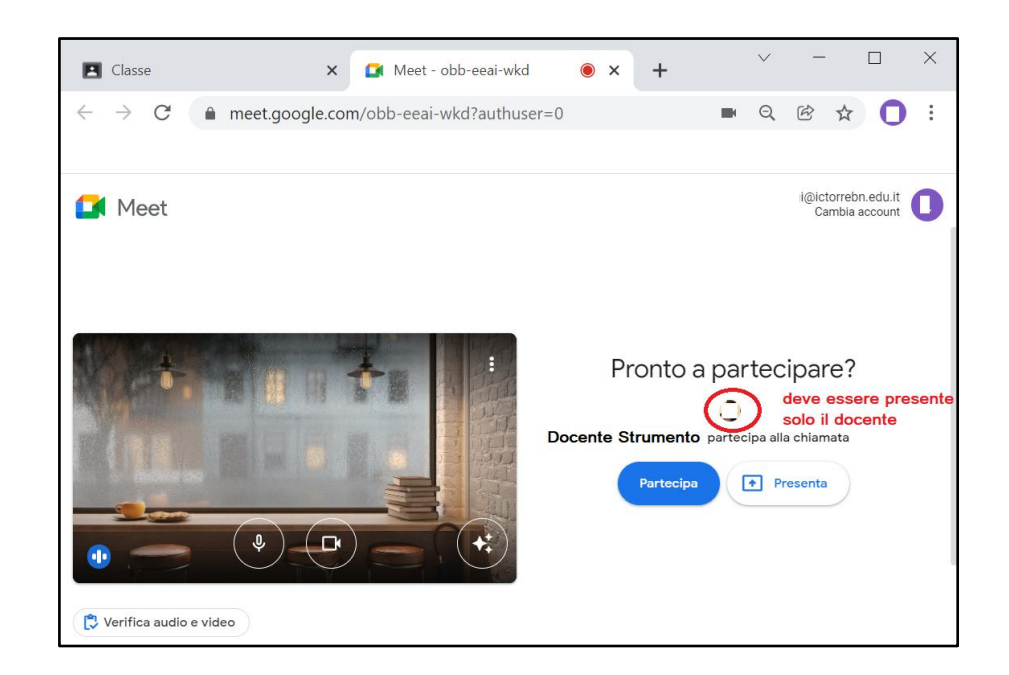

d) Al termine del colloquio con il professore di strumento musicale, come per i colloqui con il consiglio di classe, occorre rimanere in attesa di essere rimosso dalla riunione.